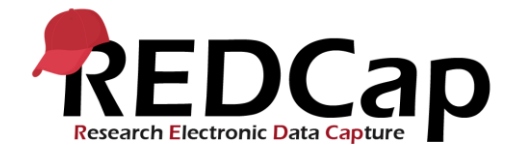

## Global PaedSurg Çalışması: REDCap Kullanım kılavuzu

## <u>Hasta verisi girme</u>

Lütfen 'Global PaedSurg Database Turkish' yazan ikona tıklayın. Aşağıdaki pencere açılacaktır. Hasta eklemek için önce sol tarafta yer alan 'Add/ Edit Records' daha sonra da 'Add new record' 'u seçin.

|                                                                                                    | Global PaedSurg Database English                                                                                                    |           |
|----------------------------------------------------------------------------------------------------|----------------------------------------------------------------------------------------------------|-----------|
| Logged in as nwright   Log out     My Projects     Project Home or i≡ Project Setup     REDCap Messenger      Project status: Production | Add / Edit Records You may view an existing record/response by selecting it from the drop-down lists below. To create a new record/response, button below. | click the |
| Data Collection                                                                                                    | Total records: 0                                                                                                    |           |
| Add / Edit Records                                                                                                    | Choose an existing Record ID select record \$                                                                                                    |           |
|                                                                                                    | Add new record                                                                                                    |           |

Kutucukları işaretleyin ve açılır menülerden ya da boşluk doldurma seçeneklerinden formu doldurun.

Eğer form doldurma anında tüm veriler hazır değilse aşağıda yer alan 'incomplete''i işaretleyerek daha sonra doldurmaya devam edebilirsiniz. Eğer verileri kağıt üzerinden toplamayı tercih edecekseniz veri formunu yazdırılabileceğiniz Word dokümanı halinde paylaşıyor olacağız. Bu formu daha sonra REDCap'e aktarabilirsiniz. Ayrıca akıllı telefonlarda bulunan REDCap uygulaması ile de veri toplama işlemini gerçekleştirebilirsiniz. Uygulamanın nasıl yükleneceği ayrıca anlatılacaktır.

Kurum dahilindeki tüm katılımcılar REDCap'e girilmiş olan hasta bilgilerini görebilecekler. Ekip tarafından ayrı bir dosyada hasta adı, doğum tarihi, hasta numarası ve REDCap numarası kaydedilmeli ve mükerrer veri girişini engellemek adına kullanılmalıdır. Bu kontrol REDCap'in kendi sisteminde zor olmaktadır. Doğrulama amacıyla yapılan kontrollerde bu dosya büyük öneme haizdir.

Telefon uygulamasında ise ekibin diğer üyeleri tarafından girilen hasta bilgileri görülmemektedir.

## Ortaklar için olan anketi doldurma

Çalışmanın ana yürütücüsü tarafından size bir email ile link gönderilecektir. Linte 5-10 dakika kadar süren bir anket bulunmaktadır. Çalışmaya katılan ekipteki tüm katılımcılar anketi doldurmalıdırlar.

## Yardım ve Destek

Herhangi bir sorunuz varsa lütfen ülke temsilciniz ile ya da email ile <u>Global.PaedSurg5@gmail.com</u>irtibata geçiniz.